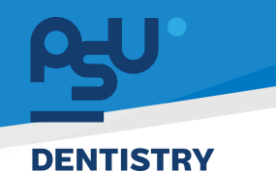

<mark>คู่มีอคารใช้งานระบบ (User Manual)</mark> Document Version 2.0

# โครงการพัฒนาระบบสารสนเทศ สำหรับบริหารจัดการศูนย์ทันตกรรมดิจิทัล

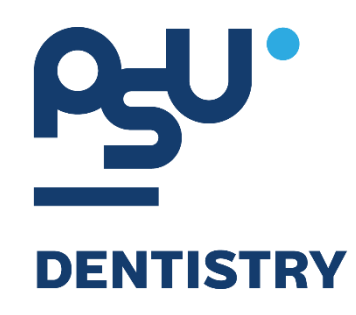

# คู่มือการใช้งานระบบ (User Manual) สำหรับผู้ใช้งาน ระบบบัญชีลูกหนี้ (Accounting)

V.2.0

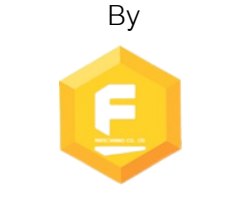

Fintechinno Co., Ltd.

Copyright © By Fintechinno Co., Ltd. All rights reserved. Unauthorized duplication is strictly prohibited.

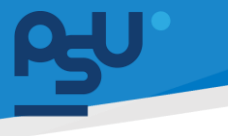

Document Version 2.0

#### DENTISTRY

### ประวัติการแก้ไขเอกสาร (Revision History)

| Version | Date       | Description                    | ผู้จัดทำ                                           | ผู้อนุมัติ                 |
|---------|------------|--------------------------------|----------------------------------------------------|----------------------------|
| 1.0     | 01/10/2567 | สร้างเอกสาร                    | <b>Shenia</b><br>(นางสาวเจนีก้า เอ กลิเลียน<br>โน) | (นายณัฐปฐากร อมร<br>วัฒนา) |
| 2.0     | 26/12/2567 | เพิ่มการใช้งานระบบบัญชีลูกหนี้ | (นางสาวอรณัฐ วิเชียรเพชร)                          | (นายณัฐปฐากร อมร<br>วัฒนา) |
|         |            |                                |                                                    |                            |

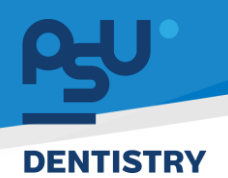

## สารบัญ

| 1. | การเ  | ข้าสู่ระบบ                           | 1 |
|----|-------|--------------------------------------|---|
|    | 1.1.  | สำหรับผู้ใช้งานที่ไม่มี PSU Passport | 1 |
|    | 1.2.  | สำหรับผู้ใช้งานที่มี PSU Passport    | 3 |
| 2. | การเส | ลือกภาษาของระบบ                      | 5 |
| 3. | การใ  | ช้งานระบบบัญชีลูกหนี้ (Accounting)   | 7 |
|    | 3.1.  | รายการลูกหนี้ค้างชำระ                | 7 |
|    | 3.2.  | การออกใบแจ้งหนี้ลูกหนี้สิทธิ1        | 1 |

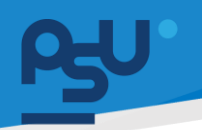

#### DENTISTRY

- 1. การเข้าสู่ระบบ
  - 1.1. สำหรับผู้ใช้งานที่ไม่มี PSU Passport

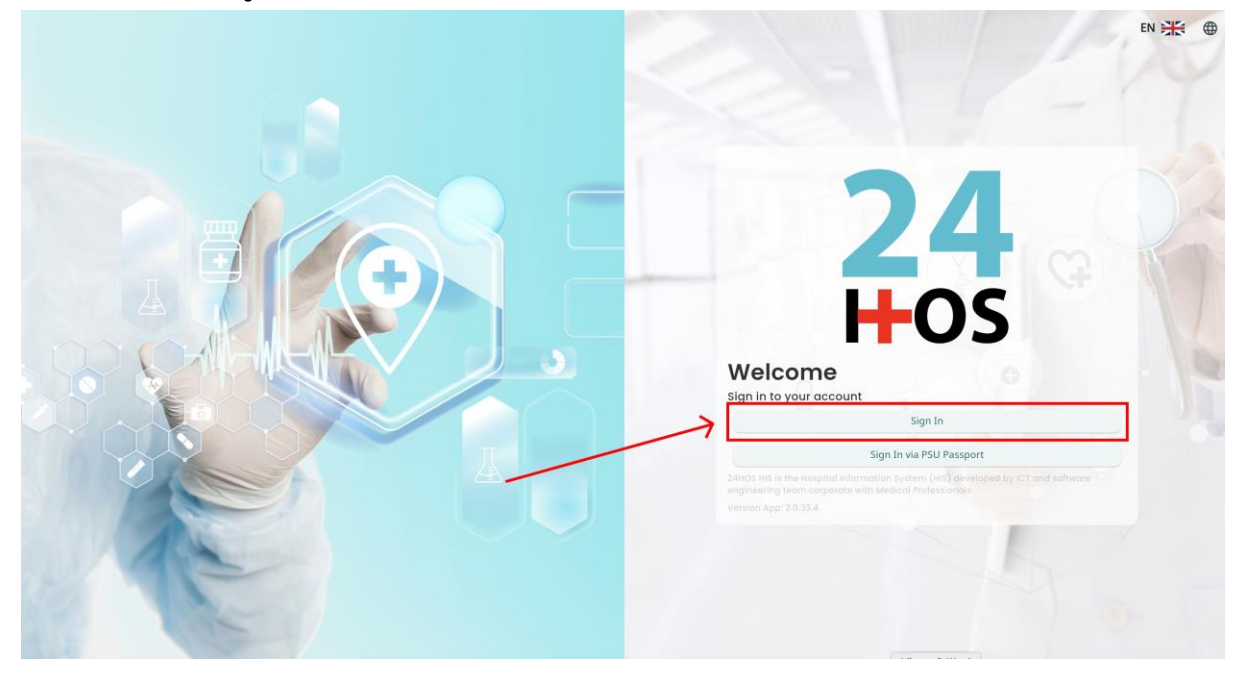

คู่ม<mark>ือการใช้งานระบบ (User Manual</mark>)

Document Version 2.0

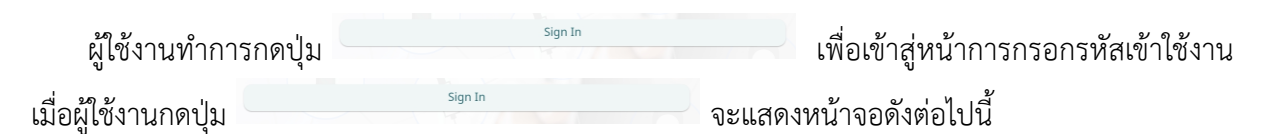

| Si          | gn in to your accour | nt               |  |  |
|-------------|----------------------|------------------|--|--|
|             | สื่อผู้ใส่งาน        |                  |  |  |
| Password    | วรัสม่าน             |                  |  |  |
| Remember me | 8                    | Forgot Password? |  |  |
|             | Sign In              |                  |  |  |
|             |                      |                  |  |  |
|             |                      |                  |  |  |
|             |                      |                  |  |  |
|             |                      |                  |  |  |
|             |                      |                  |  |  |
|             |                      |                  |  |  |

จากนั้นผู้ใช้งานทำการกรอกข้อมูล 2 ช่องคือ Username or email (ชื่อผู้ใช้) และ Password (รหัสผ่าน)

**PSU** ทู่มีอคารใช้งานระบบ (User Manual) Document Version 2.0

|   | SINGLE SIGN-ON (DEV)         |     |  |
|---|------------------------------|-----|--|
|   |                              |     |  |
|   | Sign in to your account      |     |  |
|   | Username or email            |     |  |
|   | Password                     |     |  |
|   | Remember me  Forgot Password | ?   |  |
|   | Sign In                      | ה 🗖 |  |
| 7 |                              |     |  |
|   |                              |     |  |

หลังจากกรอกชื่อผู้ใช้และรหัสผ่านให้ผู้ใช้งานกดปุ่ม เข้าสู่ระบบ

|    | Permission          |
|----|---------------------|
|    | Nurse     Qy Doctor |
|    | Developer Backend   |
|    |                     |
| 24 |                     |
|    |                     |
|    |                     |
|    |                     |
|    |                     |
|    |                     |

เมื่อเข้าสู่ระบบแล้ว จะแสดงหน้าจอการเลือกสิทธิการเข้าใช้งานระบบ ตามตัวอย่างโดยผู้ใช้งานเลือกสิทธิ ที่จะเข้าใช้งาน

Sign In

เพื่อ

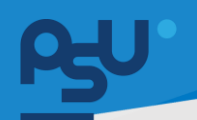

ค<mark>ู่มือการใช้งานระบบ (User Manual)</mark>

Document Version 2.0

#### DENTISTRY

## 1.2. สำหรับผู้ใช้งานที่มี PSU Passport

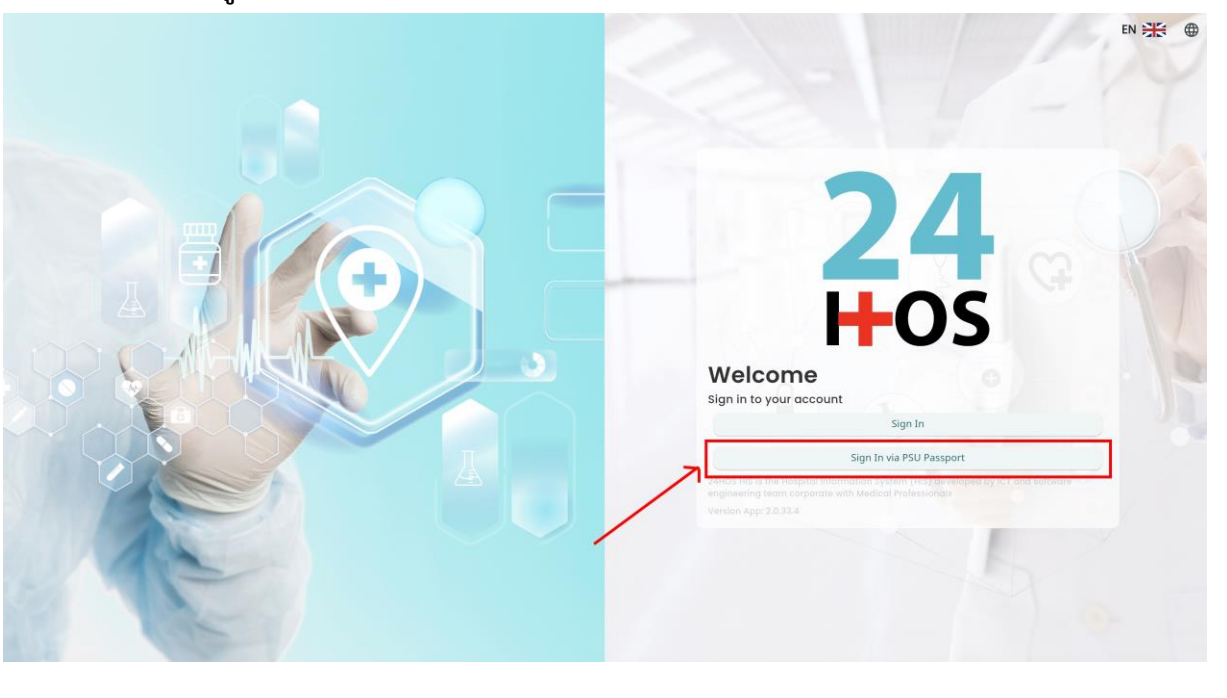

ผู้ใช้งานทำการกดปุ่ม <sup>Sign In via PSU Passport</sup> เพื่อเข้าสู่หน้าการกรอกรหัสเข้าใช้งาน เมื่อผู้ใช้งานกดปุ่ม <sup>Sign In via PSU Passport</sup> จะแสดงหน้าจอดังต่อไปนี้

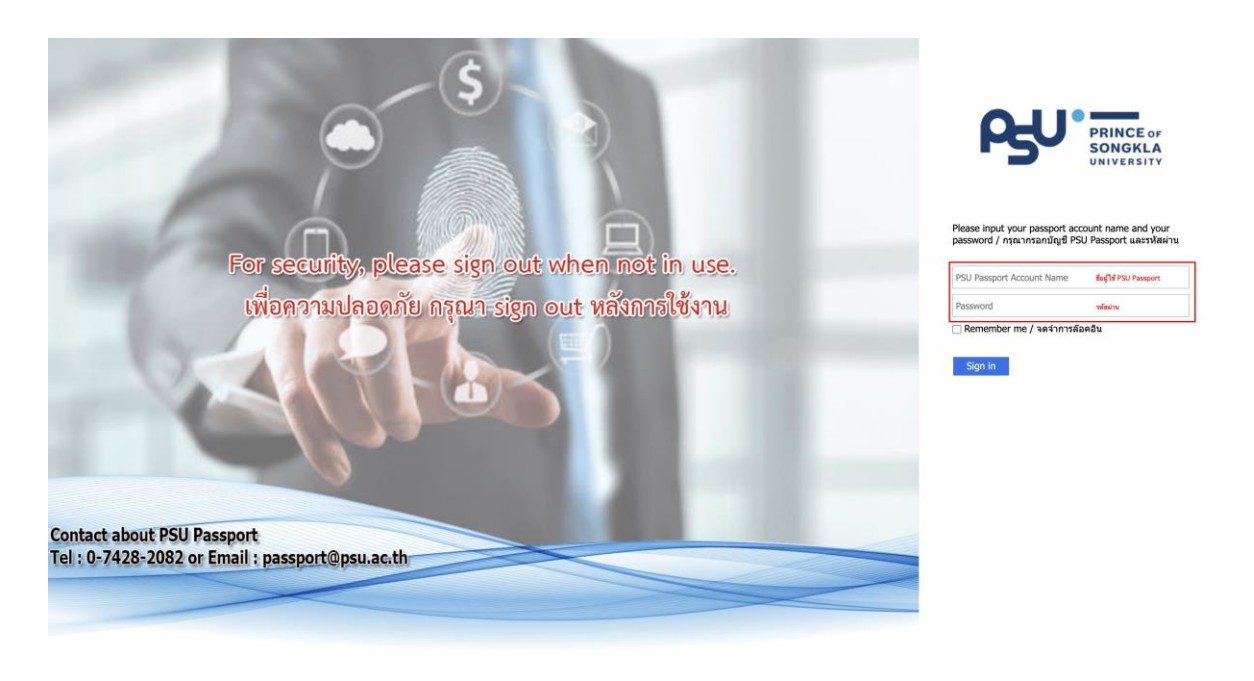

จากนั้นผู้ใช้งานทำการกรอกข้อมูล 2 ช่องคือ PSU Passport Account Name (ชื่อผู้ใช้) และ Password (รหัสผ่าน)

| DENTISTR | Y                        |                                                                                                    |                                                                                                    | ค <b>ูมอการเ</b> ขงานร | cument Version 2.0 |
|----------|--------------------------|----------------------------------------------------------------------------------------------------|----------------------------------------------------------------------------------------------------|------------------------|--------------------|
|          |                          | ß                                                                                                    | PRINCE OF<br>SONGKLA<br>UNIVERSITY                                                                 |                        |                    |
|          | หลังจากกรอกชื่อผู้ใช้และ | Please input your pass<br>password / กรุณากรอก<br>Remember me / จด<br>Sign in<br>รรหัสผ่านให้ผู้ใช้งานกดป่ะ | port account name and you<br>มัญขี PSU Passport และรหัสผ่<br>จำการล้อคอิน<br>ม Sign in เพื่อเข้าส่ | ງ <b>ນ</b>             |                    |
|          | 24<br>H-C                | <b>4</b><br><b>3</b>                                                                                        | Nurse     Vr Doctor     Developer Backend                                                          | Permission             |                    |

เมื่อเข้าสู่ระบบแล้ว จะแสดงหน้าจอการเลือกสิทธิการเข้าใช้งานระบบ ตามตัวอย่างโดยผู้ใช้งานเลือกสิทธิ ที่จะเข้าใช้งาน

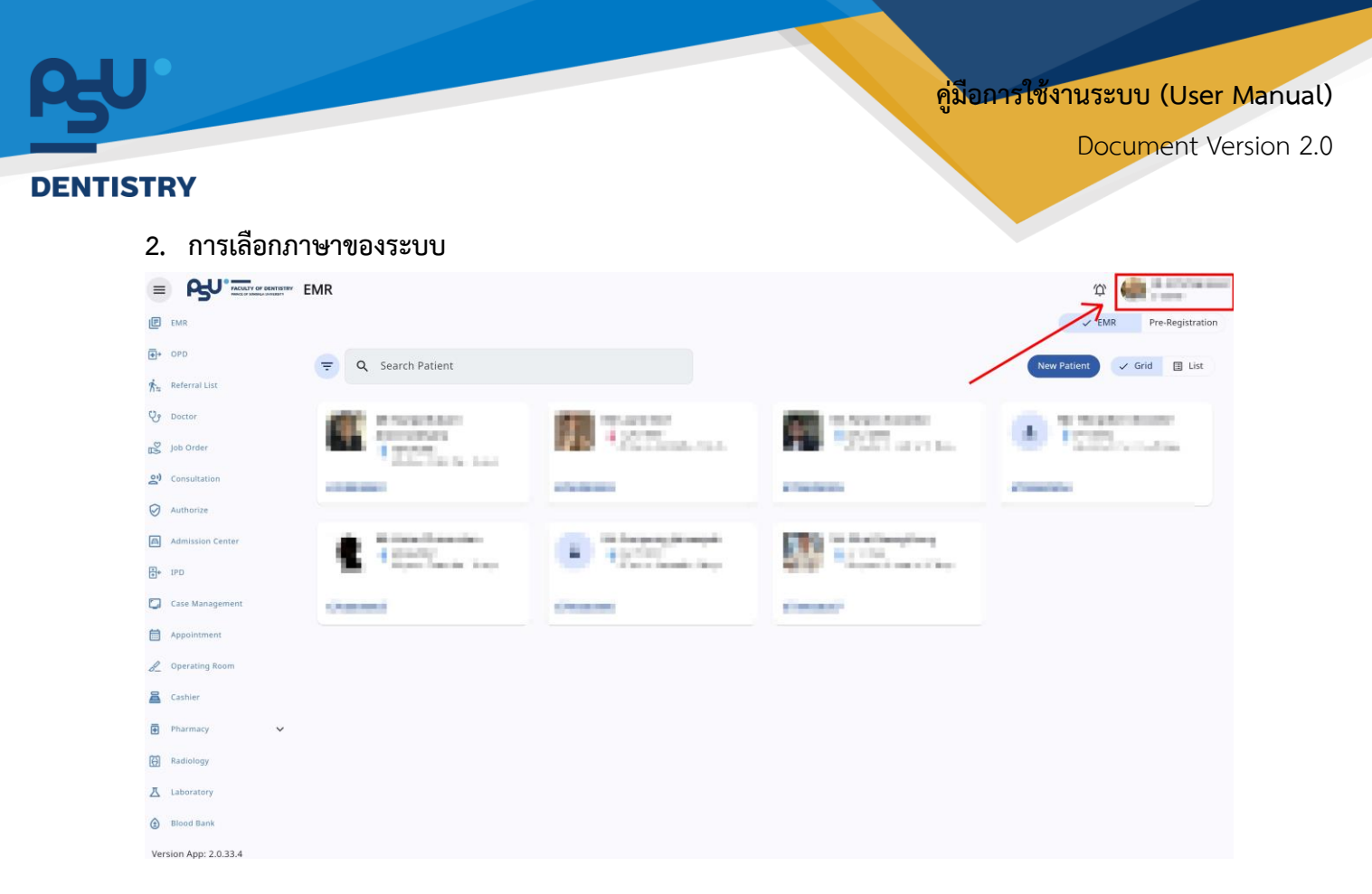

เมื่อผู้ใช้งานเข้าสู่หน้าหลักแล้วให้กดที่ Account Profile (ข้อมูลส่วนตัวผู้ใช้) ตามรูปข้างต้น หลังจากที่กด จะขึ้นตามหน้าจอดังต่อไปนี้

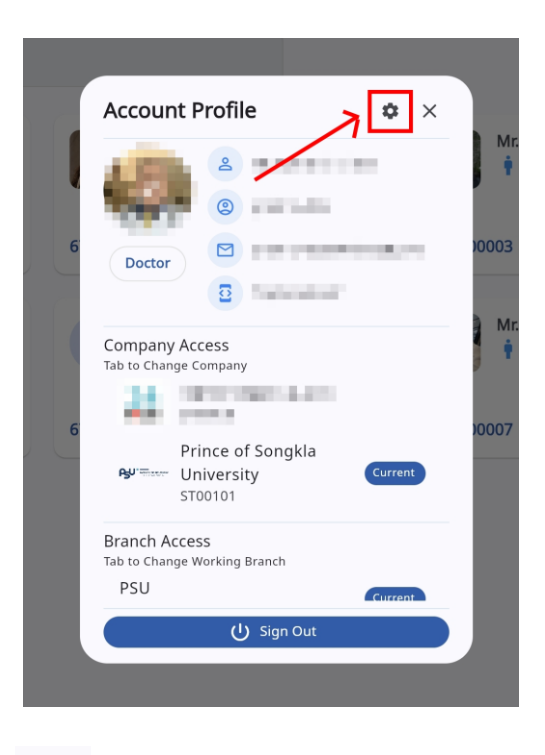

\$ ให้กดไปที่ไอคอนฟันเฟือง

เพื่อเข้าสู่หน้าตั้งค่าระบบ เมื่อกดแล้วจะขึ้นตามหน้าจอดังต่อไปนี้

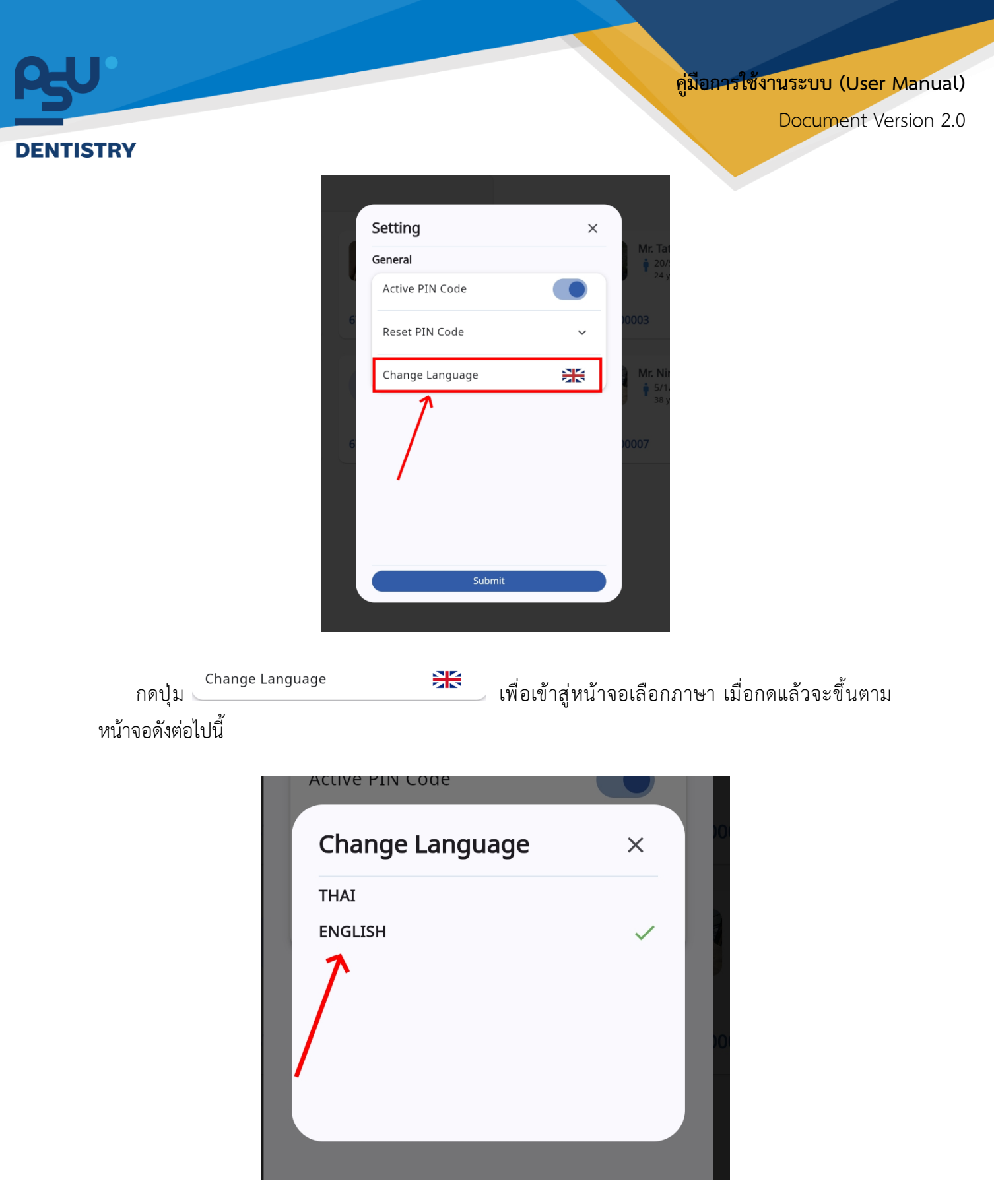

ให้ผู้ใช้งานเลือกภาษาที่ต้องการตามรายการภาษาข้างต้น หลังจากนั้นระบบจะเปลี่ยนภาษาตามที่ผู้ใช้งาน เลือก

<mark>คู่มือการใช้งานระบบ (User Manual)</mark>

Document Version 2.0

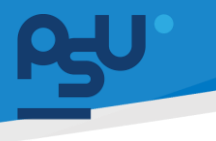

#### DENTISTRY

## 3. การใช้งานระบบบัญชีลูกหนี้ (Accounting)

ระบบบัญชีลูกหนี้ใช้สำหรับจัดการรายการลูกหนี้ค้างชำระ การออกใบส่งเคลม การเรียกเก็บเงินจากต้น สังกัด เช่น ประกันสังคม ,ข้าราชการหรือโครงการอื่นๆ

### 3.1. รายการลูกหนี้ค้างชำระ

|          |                               | ลูก  | หนี้ค้างชำระ           |                                                                                                 | ¢ | une auene<br>ST00101 | ç q |
|----------|-------------------------------|------|------------------------|-------------------------------------------------------------------------------------------------|---|----------------------|-----|
| ~        |                               | จดกา | รเงิน 2   เครื่องคิดเช | 30.2.1                                                                                          |   |                      |     |
| A        | ระบบแอดมิขชัน                 | Ŧ    | Q Search (             | Dutstanding Invoice                                                                             |   |                      |     |
| <b>.</b> | ระบบจัดการผู้ป่วยใน           |      |                        |                                                                                                 |   |                      |     |
| ۵        | ระบบจัดการเคส                 |      |                        | นาย กีรต์ สิรีประกาชัย                                                                          |   | and the state        |     |
|          | ระบบการบัดหมาย                |      | 2                      | Arrival: lusan<br>aanfluudesdidhtooliss: OS0115<br>usadhudesdi                                  |   | Δ (1)                |     |
| b_       | ระบบห้องผ่าตัด                |      | 670000075              | เลขทัพย์ของความ (1942)<br>วันที่ในเรือกลี่ส่างอำระ: 04/01/2025   00:00:01                       |   |                      |     |
| 2        | ระบบแคชเชียร์                 |      |                        |                                                                                                 |   |                      |     |
| ٠        | Closing Location / Remittance |      | 2                      | um (hód 350an/bi)<br>Arrival: Lucan<br>aurfilustaval/hitois: 050114                             |   | ซำระเงิน<br>(1)      |     |
| €        | ระบบห้องยา 🗸                  |      | 670000075              | ເລຍກັດມາຍອາທະ2: INV295<br>Surflandondiffreights: 04/01/2025   00:00:01                          |   |                      |     |
| Ð        | กายอุปกรณ์ 🗸                  |      |                        |                                                                                                 |   |                      |     |
| Ð        | nasina 🗸                      |      | ٩                      | ue fix3 855em8e<br>Arrivel Loann<br>aschlaubeud(finders: 050113                                 |   | อำระเงิน<br>🇘 (1)    |     |
| Ð        | ระบบงานรังสี                  |      | 670000075              | teolinologuene. http://<br>jufluidondAnodiss: 04/01/2025   00:00:01                             |   |                      |     |
| Ä        | ระบห้องปฏิบัติการ             |      |                        |                                                                                                 |   |                      |     |
| ٢        | อมาการเลือด                   |      | 2                      | uru fish 850/sm/lu                                                                              |   | ซำระเงิน             |     |
| \$       | ระบบบัญชีลูกหนึ่              |      | 670000075              | Lamunuwummors: USU 12<br>auflundwid: INV291<br>3.//fundwid:fams:re-p40012025   00:00:00         |   | <u>Д</u> (1)         |     |
| 3        | ) ลูกหนึ่ค้างสำระ             |      |                        |                                                                                                 | _ |                      |     |
| đ        | ີ ລວກໃບແຈ້ຈະເບີ               |      | 0                      | unu fisă Băsleshiêu<br>Arrisal-Turan                                                            |   | ซำระเงิน             |     |
| *        | ระบบจัดการคิว                 |      | 670000075              | aaffuulescffruits: 050111<br>aaffuulescffruits: 050111<br>aaffuulescffruits: 0401/2025   000:00 |   | ¢ (1)                |     |

เมื่อผู้ใช้งานเข้าสู่ระบบบัญชีลูกหนี้แล้ว ให้ผู้ใช้งานเลือกลูกหนี้ค้างชำระ ระบบจะแสดงรายการคนไข้, เลขที่ใบแจ้งหนี้, และเลขที่ใบแจ้งหนี้ที่ค้างชำระ

| =                             | ลูกหนี้ค้างยำระ                                                                                                    | Ф 🥋 unu ашали lad<br>STOO101 |
|-------------------------------|----------------------------------------------------------------------------------------------------|------------------------------|
| č .                           | จุดการพื้น 2   เครื่องศิลพิน 2.1                                                                                                    |                              |
| S:0000000880                  | C Q Search Outstanding Invoice                                                                                                    |                              |
| 🗄• ระบบจัดการผู้ป่วยใน        | *Search by Patient's name, HN, VN, Invoice No. and Outstanding No.                                                                                                    |                              |
| 💟 ระบบจัดการเคส               | นาย ก็รดี สิริม่อภายัย                                                                                                    | (bedu                        |
| 🛗 ระบบการนัดหมาย              | Arrival: lupan<br>iaufluidovdíhrueits:: 050115                                                                                                    | 0 (1)                        |
| L ระบบพื่องผ่าชัด             | eardfourdend: 1W294<br>3urliun@eadforuefsc: 04/01/2025   00:00:01                                                                                                    | 4 (7)                        |
| 🖀 ระบบแคชเอียร์               |                                                                                                    |                              |
| Closing Location / Remittance | A rando tablesmite<br>A rando tuban<br>aufibushondi fihrudese: OS0114                                                                                                    | ยำระเงิน<br>(1)              |
| 🗈 ระชมห้องอา 🗸                | 670000075<br>5ufludováltvořs: 04/01/2025   00:00:01                                                                                                    |                              |
| 🗄 məşdinsəl 🗸 🗸               |                                                                                                    |                              |
| 🖸 meşdinsinî 🗸 🗸              | A virtual lucan                                                                                                    | ยำระเซิน                     |
| 🔀 ระบบงานรังสี                | 670000075<br>3ufliutibadi 11015:: 0411/2021<br>3ufliutibadi 1101225   00.0001                                                                                                    | <u></u> Ф (1)                |
| A ระบห้องปฏิบัติการ           |                                                                                                    |                              |
| 🕃 ธมาศารเลือด                 | Arrivel: Jupan                                                                                                    | ฮำระเงิน                     |
| ร ระบบบัญชีลูกหนึ่            | eard/budyed:/h/vabia:<br>//file/article/article/a                                                                                                    | (1)<br>(1)                   |
| (5) ลูกหนี้ค้ายสำระ           |                                                                                                    |                              |
| E aanluudond                  | ure fod 830/smile                                                                                                    | ซำระเงิน                     |
| Sะบบจัดการคิว                 | Arrow usad<br>anflashed/fumits c56111<br>anflashed/fumits c56111<br>anflashed/fumits c56112<br>anflashed/fumits c56112<br>anflashed/fumits c5612<br>anflashed/fumits c5612<br>anflas | ¢ (1)                        |

ผู้ใช้งานสามารถค้นหา 🤍 Search Outstanding I เลขที่ใบแจ้งหนี้ที่ค้างชำระ รายการคนไข้, เลขที่ใบแจ้งหนี้, และ

Copyright © By Fintechinno Co., Ltd.

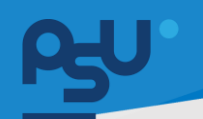

#### <mark>คู่มือการใช้งานระบบ (User Manual)</mark>

Document Version 2.0

#### DENTISTRY

| ลูก   | หนี้ค้างชำระ          |                                                                                                    | Ŷ | 🧼 นาย สมชาย ใจดี<br>ST00101 |
|-------|-----------------------|----------------------------------------------------------------------------------------------------|---|-----------------------------|
| จุดกา | รเงิน 2   เครื่องคิดเ | จีน 2.1                                                                                                    |   |                             |
| Ŧ     | Q Search              | Outstanding Invoice                                                                                                    |   |                             |
|       |                       |                                                                                                    |   |                             |
|       | <u>ک</u><br>670000075 | <b>นาย กีรดี สิริประกาชัย</b><br>Arrival ในแรลา<br>เลยไปแข้งหนึ่งที่ทำงารระ: OS0115<br>เอยไปแข้งหนึ่ง INV294<br>วันที่ใบแข้งหนึ่งทั้งสำระ: 04/01/2025   00:00:01                            |   | ชำระเงิน                    |
|       | 670000075             | <b>มาย กริติ สิรัประกาชิย</b><br>Arrival: ในวลา<br>เลขที่ในแข้งหนึ่ที่สำขอำระ: OS0114<br>เลขที่ในแข้งหนึ่กางคำระ: 04/01/2025   00:00:01<br>วันที่ในแข้งหนึ่กางคำระ: 04/01/2025   00:00:01   |   | ชำระเงิน<br>(1)             |
|       | <u>۹</u><br>670000075 | <b>นาย กีรดี สิริประกาจัย</b><br>Arrival: ในเวลา<br>ผลต์ในเชื่องนี้ที่สำขอำระ: OS0113<br>ผลต์ในเชื่องนี้<br>วันที่ในเชื่องนี้ก้างอ่าระ: O4/01/2025   00:00:01                               |   | ชำระเงิน<br>🗘 (1)           |
|       | <u>ک</u><br>670000075 | <b>นาย กรัต้ สิรัประกาชิย</b><br>Arrival: ในเวลา<br>เฮยที่ในข้องนี้ที่สำขอำระ: OS0112<br>เฮมที่ในขลังนี้ INV291<br>วันที่ในขลังนี้กำงยำระ: 04/01/2025   00:00:00                            |   | ชำระเงิน<br>(1)             |
|       | <u>ک</u><br>670000075 | <b>นาย กีรดี สิริประภาจัย</b><br>Arrival ในบลา<br>แลนที่ในแข้งหนึ่ที่สำขว่าระ: OS0111<br>เลนที่ในแข้งหนึ่ห้างสำระ: 04/01/2025   00:00:00<br>วันที่ในแข้งหนึ่ห้างสำระ: 04/01/2025   00:00:00 |   | ชำระเงิน<br>🇘 (1)           |

# เมื่อผู้ใช้งานต้องการรับชำระเงินจากลูกหนี้ค้างชำระให้กดปุ่ม 👘

| ເ ຣະບບ                     | แคชเซียร์                  |                     |                                         |               |                               |               |                     |                             |               |                         | G                            |
|----------------------------|----------------------------|---------------------|-----------------------------------------|---------------|-------------------------------|---------------|---------------------|-----------------------------|---------------|-------------------------|------------------------------|
|                            | _                          |                     |                                         |               | @ <sup>9</sup> @ <sup>9</sup> | •             | วัน<br>วัน          | ี่เข้ารับการตรวจ:<br>โตรวจ: | 0             | 5/01/2025   03:12:53    |                              |
|                            |                            |                     |                                         |               | *                             |               | an                  | นะการตรวจ:                  | u             | ารับบริการที่เคาน์เตอร์ |                              |
| ຈຸດຣັບເຈົ <b>ນ: ຈຸດຣ</b> ໍ | บเงิน 1 Monitor 1          |                     | วัน-เวลารับเงิน: <b>05/01/2025   03</b> | :25:37        | ເວ້າหน้าที่รั                 | มเงิน:        |                     |                             |               |                         | เลขที่อ้างอิง: <b>INV304</b> |
| ห้องตรวจ/หอผุ้             | ป้วย: คลินิกบริการทันตกรรม |                     |                                         |               |                               |               |                     |                             |               |                         |                              |
|                            |                            |                     |                                         |               |                               |               |                     |                             | พิมพ์ใบแนบ    | 🗌 ใบเสร็จภ              | าาษาอังกฤษ                   |
| Outstanding                | Balance: 230.00            |                     |                                         |               |                               |               |                     |                             |               | ช่าระค้างชำระ 📢         | 🖌 อนุมัติเบิกจ่ายตรง         |
| วัน∙เวลา ที่ลง             | รทัส                       | รายการ              | รหัสการอนุมัติ                          | ānš Q         | Qty Teeth Code                | จำนวนเงิน 📰 เ | บิทได้ 💿 เบิทไม่ได้ | ลูกหนี้สิทธิ                | ส่วนอด 📰 ค้าง | ช่าระ 📰 ช่าระเงิน       |                              |
| 05/01/2025                 | LAB.CM.0002-1              | Stool Exam          | -                                       | ประกันสังคม 1 | .00                           | 160.00 0      | 0.00 30             | 130                         | 0.00 0.0      | 0 30                    |                              |
| 05/01/2025                 | DSF.0003-1                 | ค่ำตรวจ ติดตามอาการ |                                         | ประกันสังคม 1 | .00                           | 200.00 0      | 0.00 200            | 0                           | 0.00 0.0      | 0 200                   |                              |
|                            |                            |                     |                                         | 2             |                               | 360 0         | 230                 | 130                         | 0 0           | 230                     | -                            |
| รายละเอียดการเ             | ำระเงิน                    |                     |                                         |               |                               |               |                     |                             |               |                         | + เพิ่มข้อมูล                |
| รายการ                     | ประเภทการชำระ              | ี วันที่            | เครื่องรูดบัตร                          | ธนาคาร/สาขา   | ชื่อผู้ถือบัตรเครดิต          | วันหมดอายุ    | เลขที่บัตร          | จำนวนเงิน                   | หมายเห        | ą =                     | =                            |
| 1                          | เงินสด                     | 05/01/2025   03:2   | 5:37 -                                  |               |                               | -             |                     | 230                         |               |                         |                              |
|                            |                            |                     |                                         |               |                               |               |                     |                             |               |                         |                              |
|                            |                            |                     |                                         |               |                               |               | SOU                 | 230                         |               |                         |                              |
|                            |                            |                     |                                         |               |                               |               |                     |                             |               |                         |                              |
|                            |                            |                     |                                         |               |                               |               |                     |                             |               |                         |                              |
|                            | _                          |                     |                                         |               |                               |               |                     |                             |               |                         | _                            |
| ยกเล็กใบแจ้งหน             |                            |                     |                                         |               |                               |               |                     |                             |               |                         | ยืนยัน                       |

หลังจากนั้นจะแสดงหน้าสำหรับรับชำระเงิน ผู้ใช้งานสามารถตรวจสอบรายการ และยอดเงินอีกครั้ง หาก ต้องการพิมพ์ใบแนบให้ทำเครื่องหมาย 🗸 ในช่อง 🗖 พบพใบแบบ และออกใบเสร็จเป็นภาษาอังกฤษได้โดยทำ เครื่องหมาย 🗸 ในช่อง 🗖 ใบเสร็จภาษาอังกฤษ

### คู่มือการใช้งานระบบ (User Manual)

Document Version 2.0

#### DENTISTRY

| 03:12:53<br>คาน์เตอร์        |
|------------------------------|
| เลขที่อ้างอิง: <b>INV304</b> |
| ใบเสร็จภาษาอังกฤษ            |
| Ş จนุมัติเปิกจ่ายดรง         |
| ช่าระเงิน                    |
| 30                           |
| 200                          |
| 230                          |
| + เพิ่มช้อมูล                |
|                              |
| <b>"</b> 🔳                   |
|                              |
|                              |
|                              |
|                              |
| ยืนยัน                       |
| ]                            |

ในส่วนของรายละเอียดการชำระเงิน ระบบจะรับชำระเป็นเงินสดให้โดยอัตโนมัติ หากผู้ป่วยต้องการชำระเงิน ในรูปแบบอื่น สามารถกดปุ่ม 间 เพื่อลบรายการได้

|                                                                                       |                     |                  |                   |        | (          | 9 ¢ C             | 6       |    |         | วันที่เข้ารับการตะ           | 529:    |          | 05/01/2025   0           | 3:12:53       |                  |
|---------------------------------------------------------------------------------------|---------------------|------------------|-------------------|--------|------------|-------------------|---------|----|---------|------------------------------|---------|----------|--------------------------|---------------|------------------|
|                                                                                       |                     |                  |                   |        |            | ×                 |         |    |         | วันที่ตรวจ:<br>สถานะการตรวจ: |         |          | -<br>เข้ารับบริการที่เคา | น์เตอร์       |                  |
| รับเงิน: <b>จุดรับเงิน 1 Monitor 1</b><br>งตรวจ/หอผู้ป่วย: <b>คลินิทบริการทันตกรร</b> | IJ                  | วัน-เวลารับเงิน  | : 05/01/2025   03 | :43:15 |            | เจ้าหน้าที่รับเจิ | u:      |    |         |                              |         |          |                          | เลขที่อ้      | ליססיל <b>IN</b> |
|                                                                                       |                     |                  |                   |        |            |                   |         |    |         |                              | มพิมพ์ใ | บแนบ     |                          | ใบเสร็จกาษาอั | วังกฤษ           |
| tanding Balance: 230.00                                                               |                     |                  |                   |        |            |                   |         |    |         |                              |         |          | ข่าระค้างข่าระ           | <b>Ş,</b> οψί | นัติเบิกจ่าะ     |
| ลา ที่ลงรา: รหัส 🛛                                                                    | รายการ              | รหัสการอนุมัติ 🔤 | ānš               | Qty    | Teeth Code | จำนวนเงิน         | เบิกได้ | 10 | กไม่ได้ | ลูกหนี้สิทธิ                 | osuck   | ค้างช่าง | ะ ฮ่าระ                  | สงิน          |                  |
| 1/2025   LAB.CM.0002-1                                                                | Stool Exam          |                  | ประกันสังคม       | 1.00   |            | 160.00            | 0.00    | 30 |         | 130                          | 0.00    | 0.00     | 30                       |               | 1                |
| 1/2025   DSF.0003-1                                                                   | ค่าตรวจ ติดตามอาการ |                  | ประกันสังคม       | 1.00   |            | 200.00            | 0.00    | 20 | 10      | 0                            | 0.00    | 0.00     | 200                      |               | 1                |
|                                                                                       |                     |                  |                   | 2      |            | 360               | 0       | 23 | 0       | 130                          | 0       | 0        | 230                      |               |                  |
| เอียดการชำระเงิน                                                                      |                     |                  |                   |        |            |                   |         |    |         |                              |         |          |                          | _             | + เพิ่ม          |
|                                                                                       |                     |                  |                   |        |            |                   |         |    |         |                              |         |          |                          |               |                  |
|                                                                                       |                     |                  |                   |        |            |                   |         |    |         |                              |         |          |                          |               |                  |
|                                                                                       |                     |                  |                   |        |            |                   |         |    |         |                              |         |          |                          |               |                  |
|                                                                                       |                     |                  |                   |        |            |                   |         |    |         |                              |         |          |                          |               |                  |
|                                                                                       |                     |                  |                   |        |            |                   |         |    |         |                              |         |          |                          |               |                  |
|                                                                                       |                     |                  |                   |        |            |                   |         |    |         |                              |         |          |                          |               |                  |
| hunder                                                                                |                     |                  |                   |        |            |                   |         |    |         |                              |         |          |                          |               |                  |
| niuliooku                                                                             |                     |                  |                   |        |            |                   |         |    |         |                              |         |          |                          |               |                  |

ให้ผู้ใช้งานกดปุ่ม 🕂 🕬 เพื่อนูล เพื่อเพิ่มวิธีการชำระเงิน

| ov.                         |                               |                                                                     | Documen                                  |
|-----------------------------|-------------------------------|---------------------------------------------------------------------|------------------------------------------|
| Payment                     | ×                             | Payment                                                             | >                                        |
| Cash                        | E<br>Other / Multiple Payment | Cash Cash                                                           | 3<br>ther / Multiple Payment             |
| Payment                     |                               | Payment                                                             |                                          |
| Dunto                       | รีรี<br>อก์มีการ              | Cuao Josiesão                                                       |                                          |
| EDC • Payment               | ▪ Payment Type ▪              | Remark                                                              |                                          |
| Card Holder Name            | Card Expire                   | Amount<br>Balance                                                   | 0.00                                     |
| Card Number                 |                               |                                                                     | Add Payment                              |
| Remark                      |                               | รายการ ประเภกวันที่ แหรื่องรู ธนาคาร/ซึ่งผู้ถือ<br>1 บัตรเคร 05/01/ | วันหมดอ เลขที่บัตร≡ จำนวนเงิย: หมายเหตุ≡ |
| Amount Underpayment Balance | 30.00<br>30.00                | 2 Buaa 05/01/                                                       | 30 i                                     |

## ผู้ใช้งานสามารถเลือกชำระเป็นบัตรเครดิต หรือชำระเป็นบัตรเครดิตร่วมกับการชำระเงินสดได้

|                    |         |        |      |           |         |            | 🖯<br>Other / Mu | ltiple Paym | nent      |          |           |
|--------------------|---------|--------|------|-----------|---------|------------|-----------------|-------------|-----------|----------|-----------|
| Paymen             | t       |        |      |           |         |            |                 |             |           |          |           |
| <b>ม</b><br>เงินสด |         |        |      |           |         |            |                 |             |           |          |           |
| Remark             |         |        |      |           |         |            |                 |             |           |          |           |
| Amount             |         |        | Ente | er Amount |         |            |                 |             |           |          | 0.00      |
| Balance            |         |        |      |           |         |            |                 |             |           |          | 0.00      |
|                    |         |        |      |           |         |            |                 |             |           | Add      | l Payment |
| รายการ             | ประเภท  | วันที่ | = ι  | ครื่องรู  | ธนาคาร/ | ชื่อผู้ถือ | วันหมดอ         | เลขที่บัตร  | จำนวนเงิน | หมายเหตุ |           |
| 1                  | บัตรเคร | 05/01/ | ·    |           |         |            |                 |             | 200       |          |           |
|                    | เงินสด  | 05/01/ | ·    |           | -       | -          | -               | -           | 30        |          |           |
| 2                  |         |        |      |           |         |            |                 | sou         | 230       |          |           |
| 2                  |         |        |      |           |         |            |                 |             |           |          |           |
| 2                  |         |        |      |           |         |            |                 |             |           |          |           |

เมื่อเพิ่มการชำระเงินเรียบร้อยแล้วให้กดปุ่ม 🤇 און

Document Version 2.0

#### DENTISTRY

|                                                                                                    | ระบบแคชเชียร์                                                                                                    |                 |                       |                                |               |            |                   |                              |            |                                  |           |           |                         |                             |                   |
|----------------------------------------------------------------------------------------------------|----------------------------------------------------------------------------------------------------|-----------------|-----------------------|--------------------------------|---------------|------------|-------------------|------------------------------|------------|----------------------------------|-----------|-----------|-------------------------|-----------------------------|-------------------|
| Image:       Image:                                                                                                    |                                                                                                    |                 |                       |                                |               |            | @ \$ <sup>6</sup> | •                            |            | วันที่เข้ารับการด<br>วันที่ตรวจ: | 1520:     | 05        | /01/2025   03:12:5      | 3                           |                   |
| added: gddd: 1 Market 1         Accord: 2 Gd0/2 Gd0/2 Gd0/2 Gd0/2 Gd0/2         Accord: 2 Gd0/2 Gd0/2 Gd0/2         Accord: 2 Gd0/2 Gd0/2         Accord: 2 Gd0/2 Gd0/2         Accord: 2 Gd0/2 Gd0/2         Accord: 2 Gd0/2 Gd0/2         Accord: 2 Gd0/2 Gd0/2         Accord: 2 Gd0/2         Accord: 2 |                                                                                                    |                 |                       |                                |               |            | ×                 |                              |            | สถานะการตรวร                     | ĸ         | ເບັ       | ารับบริการที่เคาน์เตอร์ |                             |                   |
| ubuscher       0.00       0.00       0.00       0.00       0.00       0.00       0.00       0.00       0.00       0.00       0.00       0.00       0.00       0.00       0.00       0.00       0.00       0.00       0.00       0.00       0.00       0.00       0.00       0.00       0.00       0.00       0.00       0.00       0.00       0.00       0.00       0.00       0.00       0.00       0.00       0.00       0.00       0.00       0.00       0.00       0.00       0.00       0.00       0.00       0.00       0.00       0.00       0.00       0.00       0.00       0.00       0.00       0.00       0.00       0.00       0.00       0.00       0.00       0.00       0.00       0.00       0.00       0.00       0.00       0.00       0.00       0.00       0.00       0.00       0.00       0.00       0.00       0.00       0.00       0.00       0.00       0.00       0.00       0.00       0.00       0.00       0.00       0.00       0.00       0.00       0.00       0.00       0.00       0.00       0.00       0.00       0.00       0.00       0.00       0.00       0.00       0.00       0.00       0.00       0.00                                                                                                    | จุดรับเงิน: <b>จุดรับเงิน 1 Monitor 1</b><br>ก้องตรวจ/หอผู้ป่วย: <b>คลินิคบริการกั</b>                                                                                   | าันดกรรม        | วัน-                  | ເວລາຮັບເຈັບ: <b>05/01/2025</b> | 03:54:33      |            | เจ้าหน้าที่รั     | ມເຈັນ: <b>ນາຍ ສມອາຍ ໃຈດິ</b> | ST00101    |                                  |           |           |                         | ເລຍที่อ้างอิง: <b>INV30</b> |                   |
| utation (1)       (1)       (1)       (1)       (1)       (1)       (1)       (1)       (1)       (1)       (1)       (1)       (1)       (1)       (1)       (1)       (1)       (1)       (1)       (1)       (1)       (1)       (1)       (1)       (1)       (1)       (1)       (1)       (1)       (1)       (1)       (1)       (1)       (1)       (1)       (1)       (1)       (1)       (1)       (1)       (1)       (1)       (1)       (1)       (1)       (1)       (1)       (1)       (1)       (1)       (1)       (1)       (1)       (1)       (1)       (1) <th co<="" th=""><th></th><th></th><th></th><th></th><th></th><th></th><th></th><th></th><th></th><th></th><th></th><th>] ຟັນໜີໃບແບບ</th><th></th><th>ใบเสร็จภาษาอังกฤษ</th></th>                                                                                                    | <th></th> <th></th> <th></th> <th></th> <th></th> <th></th> <th></th> <th></th> <th></th> <th></th> <th></th> <th>] ຟັນໜີໃບແບບ</th> <th></th> <th>ใบเสร็จภาษาอังกฤษ</th> |                 |                       |                                |               |            |                   |                              |            |                                  |           |           | ] ຟັນໜີໃບແບບ            |                             | ใบเสร็จภาษาอังกฤษ |
| icon fassue       ison       opported       ison       opported       ison       opported       ison       ison                                                                                                    | itstanding Balance: 230.00                                                                                                    | D               |                       |                                |               |            |                   |                              |            |                                  |           |           | ชาระค้างชาระ            | 💲 ອນຸມັຕິເນົກຈຳຍດຮາ         |                   |
| 1001/2023 [0. LABCAD.002-11       Stool Exam       opendudinu       1.00       1000       0.00       120       0.00       0.00       200       100       0.00       200       0.00       200       0.00       200       0.00       200       0.00       200       0.00       200       0.00       200       0.00       200       0.00       200       0.00       200       0.00       200       0.00       200       0.00       200       0.00       200       0.00       200       0.00       200       0.00       200       0.00       200       0.00       200       0.00       200       0.00       200       0.00       200       0.00       200       0.00       200       0.00       200       0.00       200       0.00       200       0.00       200       0.00       200       0.00       200       0.00       200       0.00       200       200       0.00       200       200       0.00       200       0.00       200       0.00       200       0.00       200       0.00       200       0.00       200       0.00       200       0.00       200       0.00       200       0.00       200       0.00       200       0.00                                                                                                    | -เวลา ที่ลงรายรหัส                                                                                                    | รายการ          | รศัสการอ              | นุมัติ 📰 สิทธิ                 | Qty           | Teeth Code | สำนวนเงิน         | เบิทได้                      | เปิกไม่ได้ | ลูกหนี้สิทธิ                     | abuan     | ด้างข่าระ | == ฮำระเงิน             | =                           |                   |
| v01/02510                                                                                                    | /01/2025   0 LAB.CM.000                                                                                                    | 02-1 Stool Exam |                       | ປຣະກັນສັงคม                    | 1.00          |            | 160.00            | 0.00                         | 30         | 130                              | 0.00      | 0.00      | 30                      |                             |                   |
| 2     260     0     230     130     0     0     230       astidioanstisticity       astidioanstisticity     5.41     infosopales     = innus/m     = fagladiosense     = junuscrip     = innus/m     = fagladiosense     = junuscrip     = innus/m     = fagladiosense       decense     05/01/2025 [03.54.33     -     -     -     200     -     -     200       duad     05/01/2025 [03.54.33     -     -     -     -     200     -     -     -     -     -                                                                                                    | /01/2025   0 DSF.0003-1                                                                                                    | ค่าตรวจ ติดต    | ามอาการ -             | ประกันสังคม                    | 1.00          |            | 200.00            | 0.00                         | 200        | 0                                | 0.00      | 0.00      | 200                     |                             |                   |
| asideanashsindu       sun asideanashsindu       sun asideanasidasideanashsindu       sun asideanas                                                                                                    |                                                                                                    |                 |                       |                                | 2             |            | 360               | 0                            | 230        | 130                              | 0         | 0         | 230                     |                             |                   |
| ms         disponsibility         suff         indespades         sunnulum         degédedessedo         dussion         sundulum         sublicity         sundulum         muneuq         sublicity         sundulum         sublicity         sublicity         sublity         sublicity </td <td>ละเอียดการชำระเงิน</td> <td></td> <td></td> <td></td> <td></td> <td></td> <td></td> <td></td> <td></td> <td></td> <td></td> <td></td> <td></td> <td>+ เพิ่มป้อมู</td>                                                                                                    | ละเอียดการชำระเงิน                                                                                                    |                 |                       |                                |               |            |                   |                              |            |                                  |           |           |                         | + เพิ่มป้อมู                |                   |
| Non-state         200           duale         05/01/2025   0154.83         -         -         200         -           duale         05/01/2025   0154.83         -         -         -         500         -         -         -         -         -         -         -         -         -         -         -         -         -         -         -         -         -         -         -         -         -         -         -         -         -         -         -         -         -         -         -         -         -         -         -         -         -         -         -         -         -         -         -         -         -         -         -         -         -         -         -         -         -         -         -         -         -         -         -         -         -         -         -         -         -         -         -         -         -         -         -         -         -         -         -         -         -         -         -         -         -         -         -         -         -         -         -         -                                                                                                    | unis 📃 Usi                                                                                                    | ะเกทการชำระ     | รมที่                 | เครื่องรูดบัตร                 | = ธนาคาร/สาชา | ชื่อผู้ถือ | มัตรเครดิต        |                              | ແລະກໍ່ບັດຮ |                                  | จำนวนเงิน | หมายเห    | . =                     |                             |                   |
| thure 05/01/2025   03.5433 · · · · · · · 50 ■                                                                                                    | ΰα                                                                                                    | รเครดิต         | 05/01/2025   03:54:33 |                                |               |            |                   |                              |            |                                  | 200       |           |                         |                             |                   |
| 5u 220                                                                                                    | លីប                                                                                                    | 150             | 05/01/2025   03:54:33 |                                |               | -          |                   | -                            |            |                                  | 30        |           |                         |                             |                   |
|                                                                                                    |                                                                                                    |                 |                       |                                |               |            |                   |                              | SOU        |                                  | 230       |           |                         |                             |                   |

เมื่อเพิ่มการชำระเงินเรียบร้อยแล้ว ให้ผู้ใช้งานกดปุ่ม

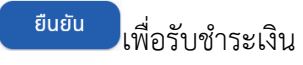

# 3.2. การออกใบแจ้งหนี้ลูกหนี้สิทธิ

| =          |                               | ē | ออกใบแจ้งหนี้ |                   |              |                   |             |              |   |          |      |                 |             | Ŷ                      | unu מעוג<br>ST0010 | ชาย ใจดี<br>11 |
|------------|-------------------------------|---|---------------|-------------------|--------------|-------------------|-------------|--------------|---|----------|------|-----------------|-------------|------------------------|--------------------|----------------|
| Ā          | ระบบแอดมิซอัน                 | 1 | Invoice List  |                   |              |                   |             |              |   |          |      |                 |             |                        | + เพิ่มรายกา       | ns             |
| •          | ระบบจัดการผู้ป่วยใน           |   |               | Q Search          |              |                   |             |              |   |          |      |                 |             | Claim status           | ×                  |                |
| ۵          | ระบบจัดการเคส                 |   |               |                   |              |                   |             |              |   |          |      |                 | Claim 🔲     | NAP 🔲 ส่งสิทธช้าราชการ | 🗖 แข้งหนี้โครร     | งการ           |
|            | ระบบการนัดหมาย                |   | Date/Time     | Patient           | Claim Code 📰 | Product           | Benefit     | Status       | = | Amount   | = на | มได้ 👘 เกินสิทเ | <br>าดสิทธิ |                        | Action             | =              |
| 2          | ระบบห้องผ่าตัด                |   | 01/11/202     | ใสสดศรี Saisodsri | 0201202501   | CBC               | 30 unn      | รอดำเนินการ  |   | 90.00    |      |                 |             |                        | •                  |                |
|            | Scutting Location / Remittanc |   | 01/11/202     | ใสสดครี Saisodsri | 0201202501   | Hct               | 30 unn      | รอดำเนินการ  |   | 35.00    |      |                 |             |                        | •                  |                |
|            | country country inclusion     |   | 01/11/202     | เอี่ยมสะอาด       | 0201202501   | ซูดหินปูน         | 30 unn      | รอดำเนินการ  |   | 280.00   |      |                 |             |                        | •                  |                |
|            |                               |   | 01/01/202     | ແຮ່ຕັ້ນ           | 0301202501   | Calcium Glucon    | 30 unn      | รอดำเนินการ  |   | 16.00    |      |                 |             |                        | •                  |                |
|            |                               |   | 01/12/202     | มีสุข Mesuk       | 0601202501   | การถ่ายภาพรังสีด้ | ประกันสังคม | รอดำเนินการ  |   | 350.00   |      |                 |             |                        | •                  |                |
| 191<br>191 | กายอุบกรณ                     |   | 01/01/202     | สรัประภาชัย Sirip | 0601202502   | การรักษาคลองรา    | ขาราชการ    | รอด่าเนินการ |   | 1,750.00 |      | •               |             |                        | •                  |                |
| ц <u>л</u> | ระแห้งอะเดิมได้การ            |   | 08/12/202     | กอร์ป             | 0601202504   | Electrolyte (Na,  | ข้าราชการ   | รอดำเนินการ  |   | 100.00   |      |                 |             |                        |                    |                |
| ۲          | ธมาคารเลือด                   |   |               |                   |              |                   |             |              |   |          |      |                 |             | _                      | -                  |                |
| 5          | ระบบบัญชีลูกหนึ่              |   |               |                   |              |                   |             |              |   |          |      |                 |             |                        |                    |                |
| G          | ) ลูกหนี้ค้างช่าระ            |   |               |                   |              |                   |             |              |   |          |      |                 |             |                        |                    |                |
| E          | ออกใบแจ้งหนึ่                 |   |               |                   |              |                   |             |              |   |          |      |                 |             |                        |                    |                |
| 2          | ระบบจัดการคิว                 |   |               |                   |              |                   |             |              |   | 1 > >    |      |                 |             |                        |                    |                |

เมื่อผู้ใช้งานเข้าสู่ระบบบัญชีลูกหนี้แล้ว ให้ผู้ใช้งานเลือกออกใบแจ้งหนี้ ระบบจะแสดงรายการลูกหนี้สิทธิ

| 50         |               |          |              |                    |             |             |          |           |           | คู่มีอกา | <mark>รใช้งานระบ</mark><br>Doci | ເບ (User                 | Manu |
|------------|---------------|----------|--------------|--------------------|-------------|-------------|----------|-----------|-----------|----------|---------------------------------|--------------------------|------|
| -<br>NTIST | TRY           |          |              |                    |             |             |          |           |           |          | Doct                            |                          |      |
|            | ออกใบแจ้งหนึ่ |          |              |                    |             |             |          |           |           |          | ά                               | 🥋 นาย สมชาย ใ<br>รтоо1о1 | จดี  |
|            | Invoice List  |          |              |                    |             |             |          |           |           |          |                                 | + เพิ่มรายการ            |      |
|            | = Filters     | Q Search |              |                    |             |             |          |           |           |          | Claim status                    | •                        |      |
|            |               |          |              |                    |             |             |          |           |           | E-Claim  | NAP 🗌 ส่งสิทธข้าราชการ          | ร 🔲 แจ้งหนี่โครงการ      |      |
|            | Date/Time     | Patient  | 🔲 Claim Code | Product            | Benefit     | Status      | = Amount | 🔲 เคลมได้ | เกินสิทธิ | ขาดสิทธิ | ออกใบเสร็จล้างหนึ่              | Action                   |      |
|            | 16/12/202     |          | 1712202402   | อุดพันด้วยวัสดุสีเ | ข้าราชการ   | รอดำเนินการ | 500.00   | -         |           | -        |                                 | •                        |      |
|            | 01/12/202     |          | 2412202401   | การถ่ายภาพรังสีร.  | . ข้าราชการ | รอดำเนินการ | 120.00   |           | -         | -        |                                 | •                        |      |

จากนั้นให้ผู้ใช้งานกดที่ปุ่ม

เพื่อค้นหา Invoice เพื่อดำเนินการเพิ่มรายการลูกหนี้สิทธิ

| Issue Invoice            |                  |              |                              |                      |          |              | ×        |
|--------------------------|------------------|--------------|------------------------------|----------------------|----------|--------------|----------|
| From Date: 🛅             | To Date:         | 8            | Medical Benefit: ansi        | าารรักษา             |          | ×            |          |
| Affiliation: Affiliation |                  |              | ✓ Patient Type:              | Patient Type         |          | · ·          | J search |
| Billing Date/Time        | Receipt No.      | Approve Code | Item Detail                  | Medical Benefit      | Price    | Order Status | =        |
| 09/12/2024   12:56:23    | 01-02011-0000025 | 000000       | การรักษาคลองรากฟัน - ฟันหน่  | ใา (1 -2 ค ชำราชการ  | 1,750.00 | Z            |          |
| 09/12/2024   12:56:23    | 01-02011-0000025 | 000000       | การถ่ายภาพรังสีฟันทั้งปาก Pa | noramic ข้าราชการ    | 350.00   | A            |          |
| 10/12/2024   20:51:26    | 01-02011-0000032 | 000000       | Bleeding time                | ข้าราชการ            | 60.00    | A            |          |
| 10/12/2024   20:51:26    | 01-02011-0000032 | 000000       | TT (Thrombin Time)           | ข้าราชการ            | 80.00    | A            |          |
| 24/12/2024   18:51:30    | 01-00025-0000004 | 000000       | CBC                          | ข้าราชการ            | 25.00    | Z            |          |
| 24/12/2024   18:51:30    | 01-00025-0000004 | 000000       | Electrolyte (Na, K, Cl, CO2  | ) (3 Days) ข้าราชการ | 100.00   | Z            |          |
|                          |                  |              |                              |                      |          |              |          |
|                          |                  |              |                              |                      |          |              |          |
|                          |                  |              |                              |                      |          |              |          |
|                          |                  |              |                              |                      |          |              |          |
|                          |                  |              | ic (c <b>1</b> )             |                      |          |              |          |
|                          |                  |              | SUBMIT                       |                      |          |              |          |

+ เพิ่มรายการ

ผู้ใช้งานสามารถค้นหา Invoice เพื่อดูรายละเอียดต่าง ๆ ของรายการลูกหนี้สิทธิที่จะส่งเคลม โดยกรอง รายการ Invoice จากช่วงวันที่ที่ต้องการค้นหา, ประเภทสิทธิการรักษา และประเภทผู้ป่วย

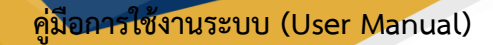

Document Version 2.0

#### DENTISTRY

| Issue In     | voice            |                  |              |                                |                   |          |              | ×      |
|--------------|------------------|------------------|--------------|--------------------------------|-------------------|----------|--------------|--------|
| From Date:   | <b></b>          | To Date:         |              | Medical Benefit: สิทธิการ      | รรักษา            |          |              | Search |
| Affiliation: | Affiliation      |                  |              | ✓ Patient Type: P              | Patient Type      |          | Ť.           |        |
| 🗌 Billing    | Date/Time        | Receipt No.      | Approve Code | Item Detail                    | Medical Benefit   | Price    | Order Status | =      |
| 09/12        | /2024   12:56:23 | 01-02011-0000025 | 000000       | การรักษาคลอจรากฟัน - ฟันหน้า   | (1 -2 ค ข้าราชการ | 1,750.00 | <b>A</b>     |        |
| 09/12        | /2024   12:56:23 | 01-02011-0000025 | 000000       | การถ่ายภาพรังสีฟันทั้งปาก Pano | oramic ข้าราชการ  | 350.00   | A            |        |
| 10/12        | /2024   20:51:26 | 01-02011-0000032 | 000000       | Bleeding time                  | ข้าราชการ         | 60.00    | A            |        |
| 10/12        | /2024   20:51:26 | 01-02011-0000032 | 000000       | TT (Thrombin Time)             | ช้าราชการ         | 80.00    | A            |        |
| 24/12        | /2024   18:51:30 | 01-00025-0000004 | 000000       | CBC                            | ช้าราชการ         | 25.00    | A            |        |
| 24/12        | /2024   18:51:30 | 01-00025-0000004 | 000000       | Electrolyte (Na, K, Cl, CO2) ( | 3 Days) ข้าราชการ | 100.00   | A            |        |
|              |                  |                  |              |                                |                   |          |              |        |
|              |                  |                  |              |                                |                   |          |              |        |
|              |                  |                  |              |                                |                   |          |              |        |
|              |                  |                  |              |                                |                   |          |              |        |
|              |                  |                  |              |                                |                   |          |              |        |
|              |                  |                  |              | ic < 1 →                       |                   |          |              |        |
|              |                  |                  |              | SUBMIT                         |                   |          |              |        |

# หลังจากนั้นให้ผู้ใช้งานคลิกที่ปุ่ม 🤍 search เพื่อทำการค้นหารายการลูกหนี้สิทธิที่จะส่งเคลม

| Issue Invoice                            |                            |                                  |          |              | ×        |
|------------------------------------------|----------------------------|----------------------------------|----------|--------------|----------|
| From Date: 🛅 To Date: 🛗                  | Medical Bene               | fit: สิทธิการรักษา               |          | ×            |          |
| Affiliation: Affiliation                 | ✓ Patie                    | nt Type: ในเวลา                  |          | ×            | Q search |
| 🔰 🗏 Billing Date/Time 📃 Receipt No. 🚍    | Approve Code 📃 Item Detail | Medical Benefit                  | Price    | Order Status | -        |
| ☑ 09/12/2024   12:56:23 01-02011-0000025 | 000000 การรักษาคลองรา      | กฟัน - ฟันหน้า (1 -2 ค ข้าราชการ | 1,750.00 | A            |          |
| 09/12/2024   12:56:23 01-02011-0000025   | 000000 การถ่ายภาพรังสีข    | ในทั้งปาก Panoramic ข้าราชการ    | 350.00   | Z            |          |
| D10/12/2024   20:51:26 01-02011-0000032  | 000000 Bleeding time       | ข้าราชการ                        | 60.00    | Z            |          |
| D 10/12/2024   20:51:26 01-02011-0000032 | 000000 TT (Thrombin 7      | Time) ข้าราชการ                  | 80.00    | Z            |          |
| 24/12/2024   18:51:30 01-00025-0000004   | 000000 CBC                 | ข้าราชการ                        | 25.00    | Z            |          |
| 24/12/2024   18:51:30 01-00025-0000004   | 000000 Electrolyte (Na     | , K, Cl, CO2) (3 Days) ข้าราชการ | 100.00   | Z            |          |
|                                          |                            |                                  |          |              |          |
|                                          |                            |                                  |          |              |          |
|                                          |                            |                                  |          |              |          |
|                                          |                            |                                  |          |              |          |
|                                          |                            |                                  |          |              |          |
|                                          |                            |                                  |          |              |          |
|                                          |                            | 1 > >                            |          |              |          |
|                                          |                            | UBMIT                            |          |              |          |

เมื่อผู้ใช้งานเลือกรายการแล้วให้กดปุ่ม เพื่อให้ระบบบันทึกข้อมูล SUBMIT

#### คู่มือการใช้งานระบบ (User Manual)

Document Version 2.0

#### DENTISTRY

| sontlutioned                                                                                                    |               |                    |            |                   |             |             |          |           |             |            |                             |                         |
|----------------------------------------------------------------------------------------------------|---------------|--------------------|------------|-------------------|-------------|-------------|----------|-----------|-------------|------------|-----------------------------|-------------------------|
| Envoice List                                                                                                    | ออกใบแจ้งหนี้ |                    |            |                   |             |             |          |           |             |            | ά                           | นาย สมชาย ไจ<br>รтоо101 |
| Filtes             Q. Sarch             Liam status             sociuliums             value                Calim status             sociuliums             value             Calim status             sociuliums             value             Calim status             sociuliums             value             Calim status             sociuliums             value             Calim status             sociuliums             value             Calim status             sociuliums             value             Calim status             sociuliums             value             Calim status             calicum situum             value             calicum situum             value             value                                                                         | Invoice List  |                    |            |                   |             |             |          |           |             |            |                             | + เพิ่มรายการ           |
| Patient             Patient                                    | Ţ Filters     | Q Search           |            |                   |             |             |          |           |             |            | Claim status<br>รอดำเนินการ | •                       |
| Deterfine         Patient         Claim Code         Product         Benefit         Status         Amount         Insult         Insult         <                                                                                                    |               |                    |            |                   |             |             |          |           |             | E-Claim    | 🗌 NAP 🗹 ส่งสิทธข้าราชการ    | 🔲 แจ้งหนี้โครงการ       |
| Image: Display Display | Date/Time     | Patient            | Claim Code | Product           | Benefit     | Status      | = Amount | 📰 เคลมได้ | 🚃 เกินสิทธิ | 📰 ขาดสิทธิ | ออกใบเสร็จล้างหนึ่          | Action =                |
| 0 1/12/202         day Mesuk         0 601 202501         msrinumwsväd         dusrinutavanu         soditiums         350.00         -         -         -         C         -         -         C         -         -         C         -         -         C         C                                                                                                    | 01/01/202     | แซ่ตั้ง            | 0301202501 | Calcium Glucon    | 30 חרט      | รอดำเนินการ | 16.00    | -         | -           | -          |                             | •                       |
| 01/1/2202       a5Js:mite Sirip       0601202504       ms:Snunaeosci       ibisions       1,750.00       -       -       -       -       -       -       -       -       -       -       -       -       -       -       -       -       -       -       -       -       -       -       -       -       -       -       -       -       -       -       -       -       -       -       -       -       -       -       -       -       -       -       -       -       -       -       -       -       -       -       -       -       -       -       -       -       -       -       -       -       -       -       -       -       -       -       -       -       -       -       -       -       -       -       -       -       -       -       -       -       -       -       -       -       -       -       -       -       -       -       -       -       -       -       -       -       -       -       -       -       -       -       -       -       -       -       -       -       -                                                                                                    | 01/12/202     | มีสุข Mesuk        | 0601202501 | การถ่ายภาพรังสีด้ | ประกันสังคม | รอดำเนินการ | 350.00   | -         | -           | -          |                             | •                       |
| 08/12/202         neśl         0601202504         CBC         ibisianis         szóridunis         25.00         -         -         -         C         I         I                                                                                                    | 01/01/202     | สิรีประกาชัย Sirip | 0601202502 | การรักษาคลองรา    | ข้าราชการ   | รอดำเนินการ | 1,750.00 |           | -           |            |                             | •                       |
| 🗌 08/12/202 คอร์ป 0601202504 Electrolyte (Na, ช้าราชการ รอดำเนินการ 100.00                                                                                                    | 08/12/202     | คอร์ป              | 0601202504 | CBC               | ข้าราชการ   | รอดำเนินการ | 25.00    |           | -           |            |                             | •                       |
|                                                                                                    | 08/12/202     | คอร์ป              | 0601202504 | Electrolyte (Na,  | ข้าราชการ   | รอดำเนินการ | 100.00   |           | -           |            |                             | •                       |

ik k **1** i i i

หลังจากนั้นให้ผู้ใช้งานเลือกประเภทการเคลม สถานะรายการเป็น **รอดำเนินการ** 

| Ð  | อกใบแจ้งหนี้ |                    |                |                   |             |             |          |           |           |            | Ϋ́                          | 🥋 นาย สมชาย ใจดี<br>ST00101 |
|----|--------------|--------------------|----------------|-------------------|-------------|-------------|----------|-----------|-----------|------------|-----------------------------|-----------------------------|
| Ir | voice List   |                    |                |                   |             |             |          |           |           |            |                             | + เพิ่มรายการ               |
|    | ₹ Filters    | Q Search           |                |                   |             |             |          |           |           |            | Claim status<br>รอดำเนินการ | Ŧ                           |
|    |              |                    |                |                   |             |             |          |           |           | E-Claim    | 🛛 NAP 🛛 ส่งสิทธข้าราชการ    | 🔲 แจ้งหนี้โครงการ           |
|    | Date/Time    | Patient            | Claim Code 🛛 📰 | Product ==        | Benefit     | Status      | Amount   | 🔲 เคลมได้ | เกินสิทธิ | = ขาดสิทธิ | ออกใบเสร <b>ิ</b> จล้างหนึ่ | Action 📃                    |
|    | 01/01/202    | แซ่ตั้ง            | 0301202501     | Calcium Glucon    | 30 טיט      | รอดำเนินการ | 16.00    |           |           | -          |                             | •                           |
|    | 01/12/202    | มีสุข Mesuk        | 0601202501     | การถ่ายภาพรังสีด้ | ประกันสังคม | รอดำเนินการ | 350.00   |           |           |            |                             | •                           |
|    | 01/01/202    | สิริประกาชัย Sirip | 0601202502     | การรักษาคลองรา    | ข้าราชการ   | รอดำเนินการ | 1,750.00 |           |           |            |                             | •                           |
|    | 08/12/202    | คอร์ป              | 0601202504     | CBC               | ช้าราชการ   | รอดำเนินการ | 25.00    |           |           |            |                             | •                           |
|    | 08/12/202    | คอร์ป              | 0601202504     | Electrolyte (Na,  | ข้าราชการ   | รอดำเนินการ | 100.00   |           |           |            |                             | •                           |
|    |              |                    |                |                   |             |             |          |           |           |            |                             |                             |

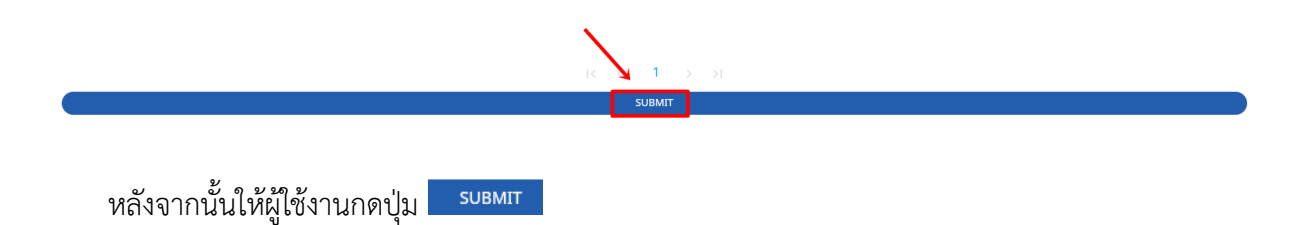

#### <mark>คู่มีอการใช้งานระบบ (User Manual)</mark>

Document Version 2.0

#### DENTISTRY

| ə  | อกใบแจ้งหนี้ |                    |              |                   |             |             |          |           |           |          | ¢                           | uาย สมชาย ใจด้<br>ST00101 |
|----|--------------|--------------------|--------------|-------------------|-------------|-------------|----------|-----------|-----------|----------|-----------------------------|---------------------------|
| In | voice List   |                    |              |                   |             |             |          |           |           |          |                             | + เพิ่มรายการ             |
|    | Ţ Filters    | Q Search           |              |                   |             |             |          |           |           |          | Claim status<br>รอดำเนินการ | *                         |
|    |              |                    |              |                   |             |             |          |           |           | E-Claim  | 🗌 NAP 🗹 ส่งสิทธข้าราชการ    | 🔲 แจ้งหนี้โครงการ         |
|    | Date/Time    | Patient            | Claim Code 📃 | Product           | Benefit     | Status      | Amount   | 📰 เคลมได้ | เกินสิทธิ | ขาดสิทธิ | ออกใบเสร็จล้างหนึ่          | Action                    |
|    | 01/01/202    | แซ่ตั้ง            | 0301202501   | Calcium Glucon    | 30 บาท      | รอดำเนินการ | 16.00    |           | -         |          |                             | •                         |
|    | 01/12/202    | มีสุข Mesuk        | 0601202501   | การถ่ายภาพรังสีด้ | ประกันสังคม | รอดำเนินการ | 350.00   |           | -         |          |                             | •                         |
|    | 01/01/202    | สิริประกาชัย Sirip | 0601202502   | การรักษาคลองรา    | ข้าราชการ   | รอดำเนินการ | 1,750.00 |           | -         |          |                             | •                         |
|    | 08/12/202    | คอร์ป              | 0601202504   | СВС               | ข้าราชการ   | รอดำเนินการ | 25.00    |           |           |          |                             | •                         |
|    | 08/12/202    | คอร์ป              | 0601202504   | Electrolyte (Na,  | ข้าราชการ   | รอดำเนินการ | 100.00   |           | -         |          |                             | •                         |
|    |              |                    |              |                   |             |             |          |           |           |          |                             |                           |

# เมื่อรายเข้าสู่สถานะ **ส่งเคลมแล้ว** ให้ผู้ใช้งานค้นหารายการที่มีส่งเคลมแล้ว ได้จาก <sup>Claim status</sup>

| ออกใบแจ้ง    | งหนึ้ |                     |              |                   |           |             |          |           |           |          | Ŭ                           | 🥋 นาย สมชาย ใจดี<br>ST00101 |
|--------------|-------|---------------------|--------------|-------------------|-----------|-------------|----------|-----------|-----------|----------|-----------------------------|-----------------------------|
| Invoice List | :     |                     |              |                   |           |             |          |           |           |          |                             | + เพิ่มรายการ               |
| Ţ Filt       | ers   | Q Search            |              |                   |           |             |          |           |           |          | Claim status<br>ส่งเคลมแล้ว | Ŧ                           |
|              |       |                     |              |                   |           |             |          |           |           | E-Claim  | NAP 🗹 ส่งสิทธข้าราชการ      | 🔲 แจ้งหนี้โครงการ           |
| 🔽 Date/1     | Time  | Patient             | Claim Code   | Product           | Benefit   | Status      | = Amount | 🔲 เคลมได้ | แกินสิทธิ | ขาดสิทธิ | ออกใบเสร <b>็จล้างหน</b> ี้ | Action 📃                    |
| 25/12/       | /202  | คอร์ป               | 2512202402   | CD4 (3 Days)      | ข้าราชการ | ส่งเคลมแล้ว | 400.00   |           |           |          |                             | <b>e</b> 坐                  |
| 25/12/       | /202  | คอร์ป               | 2512202402   | Grams Stain (C    | ข้าราชการ | ส่งเคลมแล้ว | 50.00    |           |           |          |                             | <b>e</b> 🕹                  |
| 01/11/       | /202  | ใสสดศรี Saisodsr    | i 0201202501 | CBC               | 30 บาท    | ส่งเคลมแล้ว | 90.00    | -         |           |          |                             | 🖶 坐                         |
| 01/11/       | /202  | ใสสดศรี Saisodsr    | i 0201202501 | Hct               | 30 unn    | ส่งเคลมแล้ว | 35.00    | -         |           |          |                             | 🖶 坐                         |
| 01/11/       | /202  | เอี่ยมสะอาด         | 0201202501   | ขูดหินปูน         | 30 unn    | ส่งเคลมแล้ว | 280.00   | -         |           |          |                             | 🖶 坐                         |
| 08/12/       | /202  | สิริประกาชัย Sirip. | 0601202503   | การถ่ายภาพรังสีฟั | ข้าราชการ | ส่งเคลมแล้ว | 350.00   | -         |           |          |                             | 🖶 坐                         |
| 08/12/       | /202  | - Doe               | 0601202503   | Bleeding time     | ข้าราชการ | ส่งเคลมแล้ว | 60.00    |           |           |          |                             | <b>e</b> 🕹                  |
| 08/12/       | /202  | - Doe               | 0601202504   | TT (Thrombin T    | ข้าราชการ | ส่งเคลมแล้ว | 80.00    | -         | -         |          |                             | 🖶 坐                         |
|              |       |                     |              |                   |           |             |          |           |           |          |                             |                             |

#### $|\langle \langle 1 \rangle \rangle > |$

หลังจากนั้นให้ผู้ใช้งานตรวจสอบข้อมูลให้ถูกต้อง แล้วให้ผู้ใช้งานกดปุ่ม ตามที่ต้นสังกัดส่งข้อมูลกลับมา และทำการตรวจสอบให้ตรงตามรายการเคลมนั้นๆ เพื่อใส่ยอดเงินเคลม

Copyright © By Fintechinno Co., Ltd.

DENTISTRY

Document Version 2.0

| ล้างหนี้สิทธิ          | × |
|------------------------|---|
| Amount: 400<br>เคลมได้ |   |
| <b>5</b> , 0           |   |
| เกินสิทธิ              |   |
| \$ O                   |   |
| ขาดสิทธิ               |   |
| <i>₽</i> 0             |   |
|                        |   |
| SUBMIT                 |   |

# หลังจากนั้น ผู้ใช้งานใส่ยอดเงิน จากการเคลมแล้ว กดปุ่ม \_\_\_\_\_\_

| ออกใบแจ้งหนึ่ |          |       |       |            |       |         |     |              |          |         |             |                    | Ċ                              | 🥋 un<br>ST  | ย สมชาย ใจดี<br>00101 |
|---------------|----------|-------|-------|------------|-------|---------|-----|--------------|----------|---------|-------------|--------------------|--------------------------------|-------------|-----------------------|
| Invoice List  |          |       |       |            |       |         |     |              |          |         |             |                    |                                | (+ เพิ่ม    | รายการ                |
| Ţ. Filters    | Q Search | 1     |       |            |       |         |     |              |          |         |             |                    | Claim status<br>บันทึกล้างหนี้ |             | •                     |
|               |          |       |       |            |       |         |     |              |          |         | E-Claim NAP | 🔲 ส่งสิทธข้าราชการ | 🗌 แจ้งหนี้โครงการ              | า ออกใบเสรี | อล้างหนี้             |
| ☑ Date/Time   | Patient  | Claim | Code  | = Product  | =     | Benefit | st  | atus         | Amount   | แคลมได้ |             | ขาดสิทธิ           | ออกใบเสร็จล้างหนี้             | Action      | <b>\</b> =            |
| 21/10/202     |          | 08102 | 02401 | TT (Throm  | bin T | 30 unn  | ΰι  | มทึกล้างหนึ่ | 100.00   | 50      | 0           | 50                 |                                | •           |                       |
| 16/12/202     |          | 17122 | 02401 | Alar reduc | tion  | 30 บาท  | ບັບ | มทึกล้างหนึ่ | 2,000.00 | 1,950   | 0           | 50                 |                                | •           |                       |

#### $|\langle \langle 1 \rangle \rangle \rightarrow |$

เมื่อองค์กร หน่วยงาน ได้รับเงินเคลมจากต้นสังกัด เช่น ประกันสังคม ข้าราชการหรือโครงการอื่นๆ ทาง

ผู้ใช้งานออกบิลใบเสร็จ (Receipt) ให้กับต้นสังกัด โดยคลิกที่ปุ่ม 🗗 ออกใบเสร็จล้างหน้

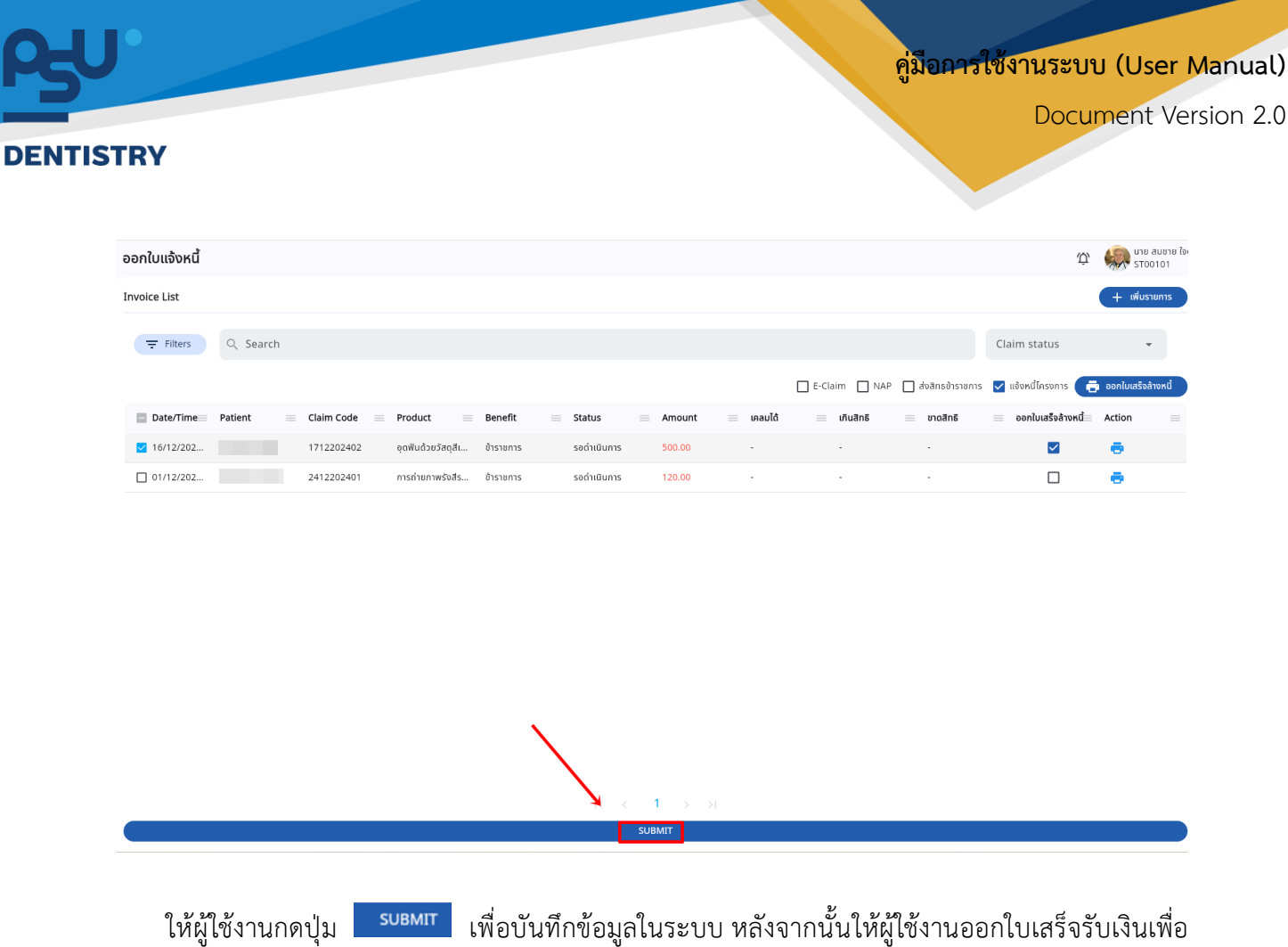

ยืนยันการรับเงิน